# LOGICAL I/O PROCESSOR PROGRAMMING TO PRODUCE SPECIAL FYA-PPLT SIGNAL

#### (program controller as shown below)

- 1. FROM MAIN MENU PRESS '2' (PHASE CONTROL), THEN CONTROL FUNCTIONS). SCROLL TO THE BOTTOM OF TH ENABLE ACT LOGIC COMMANDS 1, 2, AND 3.
- 2. FROM MAIN MENU PRESS '6' (OUTPUTS), THEN '3' PROCESSOR).

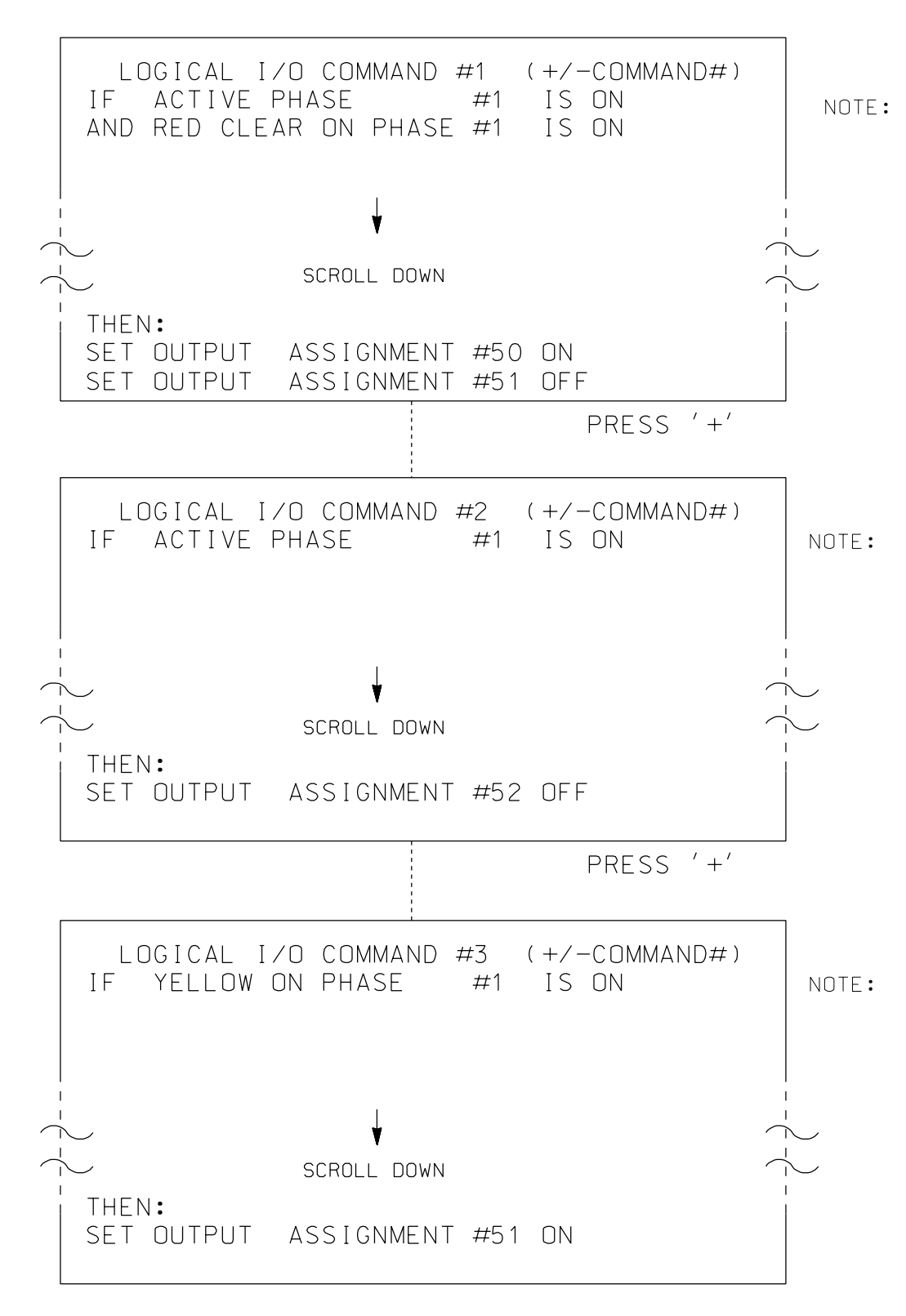

LOGIC I/O PROCESSOR PROGRAMMING COMPLETE

# PED 3 PROGRAMMING DETAIL

(program controller as shown below)

## CHANGING OUTPUT ASSIGNMENTS

- 1. FROM MAIN MENU SELECT '6' (OUTPUTS), THEN '1' (OUTPUT ASSIGNMENTS)
- 2. ENTER 17 (PHASE 8 DW) FOR OUTPUT ASSIGNMENT #.
- 3. SCROLL DOWN TO 'PEDESTRIAN PHASE' AND ENTER 'Y' <u>REGARDLESS OF DEFAULT PROGRAMMING!</u>
- 4. ENTER '3' FOR 'SELECT PEDESTRIAN PHASE'. NO CHANGE NEEDED FOR 'SELECT COLOR'
- 5. BACKUP TO 'OUTPUT ASSIGNMENTS AND SETTINGS MENU:' BY PRESSING THE 'ESC' BUTTON ON KEYBOARD.
- 6. SELECT '1' (OUTPUT ASSIGNMENTS)
- 7. ENTER 18 (PHASE 8 W) FOR OUTPUT ASSIGNMENT #.
- 8. REPEAT STEPS # 3 AND # 4.

#### CHANGING INPUT ASSIGNMENTS

- 1. FROM MAIN MENU SELECT '7' (DETECTORS), THEN '2' (PEDESTRIAN DETECTOR ASSIGNMENTS)
- 2. CYCLE TO PED DETECTOR #8 BY REPEATEDLY DEPRESSING '+' KEY
- 3. MODIFY PHASE ASSIGNED TO PED DETECTOR # 8 FROM PHASE 8 TO PHASE 3

## PROGRAMMING COMPLETE

5-DEC-2016 16:04 1:\*Transportation\*Traffic\*Curr\*100048632 H-4715B Asheville Sia Svs\*Task 05 11 Sianals\*Desian\*Wirina\*CDA07E.

| <u>B DETAIL</u>                                                                                     |                                                                                                    |
|----------------------------------------------------------------------------------------------------|----------------------------------------------------------------------------------------------------|
| <u>SEQUENCE</u>                                                                                     | OVERLAP PRO                                                                                                    |
| N '1' (PHASE<br>HE MENU AND                                                                         | FROM MAIN MENU PR<br>11 (VEHICLE OVER                                                                                                    |
| (LOGICAL I/O                                                                                        | PAGE 1: VEHICLE<br>PHASE:<br>VEH OVL PARENTS:<br>VEH OVL NOT VEH:                                                                                                    |
| LOGIC FOR<br>PHASE 1 RED<br>CLEAR WHEN<br>TRANSITIONING<br>FROM PHASE 1<br>TO PHASE 2<br>(HEAD 11). | VEH OVL NOT PED:<br>VEH OVL GRN EXT:<br>STARTUP COLOR: _<br>FLASH COLORS: _<br>SELECT VEHICLE OV<br>FLASH YELLOW IN (<br>GREEN EXTENSION (<br>YELLOW CLEAR (O=<br>RED CLEAR (O=PARE<br>OUTPUT AS PHASE 7 |
| LOGIC FOR<br>SWITCHING<br>FLASHING YELLOW<br>ARROW "OFF"<br>DURING PHASE 1<br>(HEAD 11).            | PAGE 1: VEHICLE<br>PHASE:<br>VEH OVL PARENTS:<br>VEH OVL NOT VEH:<br>VEH OVL NOT PED:<br>VEH OVL GRN EXT:                                                                                                |
|                                                                                                    | STARTUP COLOR: _<br>FLASH COLORS: _<br>SELECT VEHICLE ON<br>FLASH YELLOW IN (<br>GREEN EXTENSION (<br>YELLOW CLEAR (O=F<br>RED CLEAR (O=PARE<br>OUTPUT AS PHASE 7                                        |
| YELLOW<br>ARROW<br>CLEARANCE<br>FROM PHASE 1<br>(HEAD 11).                                          | OVERLAP PROC                                                                                                    |
| <b>OUTPUT REFERENCE SCHEDULE</b><br>OUTPUT 50 = Overlap A Red                                       |                                                                                                    |
| OUTPUT 51 = Overlap A Yellow<br>OUTPUT 52 = Overlap A Green                                         |                                                                                                    |
|                                                                                                    |                                                                                                    |
|                                                                                                    |                                                                                                    |
|                                                                                                    |                                                                                                    |

ATKINS 1616 EAST MILLBROOK ROAD, SUITE 310 RALEIGH, NORTH CAROLINA 27609 (919) 876-6888 NCBEES #F-0326

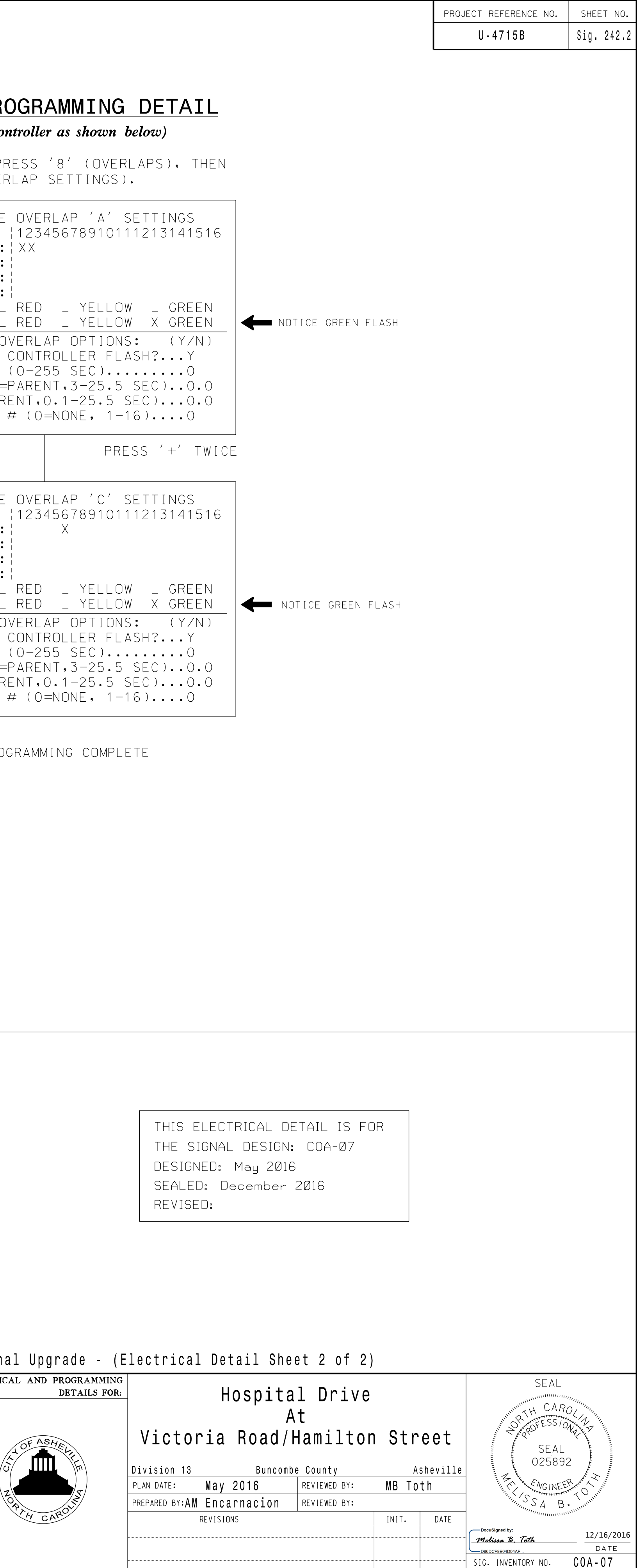